## **Online Key**

After starting ARCHICAD, in *EPTAR Solutions* menu choose Registration in the *Reinforcement* line. Then follow the steps for Online Key Validation like in the pictures below.

|                                                | 👖 ÉPTÁR Solutions Registration ? 🗙              |   | 👖 ÉPTÁR Solutions Registration ? X                                                      |  |  |  |
|------------------------------------------------|-------------------------------------------------|---|-----------------------------------------------------------------------------------------|--|--|--|
|                                                | Welcome to ÉPTÁR Solutions Registration Wizard. |   | You must log in to unlock the full version.                                             |  |  |  |
|                                                | Please choose from the following:               |   | Please enter your credentials received from Éptár Kft. after your<br>purchase was done. |  |  |  |
|                                                | ○ Start a new registration process              |   |                                                                                         |  |  |  |
|                                                | Validate an already purchased key               |   | User name:                                                                              |  |  |  |
|                                                |                                                 |   | Password:                                                                               |  |  |  |
| ArchiTerraPlus                                 |                                                 |   | Save password on this machine                                                           |  |  |  |
| Reinforcement 🔸 🔓 Load library / start toolbar |                                                 |   |                                                                                         |  |  |  |
| P→ Registration                                | Cancel Next                                     | 1 | Cancel Next                                                                             |  |  |  |
| User's manual                                  |                                                 |   |                                                                                         |  |  |  |

## Borrowing the license

We present you a new option for online key. This option is not free, it is possible to by for each license which you own. Buying it for one license it will work only with thas license. How it works:

- after you registered a Reinforcement online key open a Registration again
- click on "Next" button and if you receive a message "Congratulation!", your license is switch succesfully to "offline" mode for 7 calendar days. This means you can use your license without online connection during a week. After the time is up, the license switches back to online mode.

|                                                | ÉPTÁR Solutions Registration ?                        | ? ×        | ÉPTÁR Solutions Registration                   | ? | × |
|------------------------------------------------|-------------------------------------------------------|------------|------------------------------------------------|---|---|
|                                                | Validation Status of ÉPTÁR Solutions                  |            | Congratulations!                               |   |   |
|                                                | You have a valid online key.                          |            | Borrowing of your key has succesfully started. |   |   |
|                                                | For borrowing your online key onto local machine, cli | lick Next. |                                                |   |   |
| EPTAR Solutions Jotun Norkart Help             |                                                       |            |                                                |   |   |
| ArchiTerraPlus 🔸 🔹 🔪 🔹 🗮 🕇 🗍                   |                                                       |            |                                                |   |   |
| Reinforcement 🔸 🔓 Load library / start toolbar |                                                       |            |                                                |   |   |
| Registration                                   |                                                       |            |                                                |   |   |
| User's manual                                  | Cancel Next                                           |            | Finis                                          | h |   |

If you buy this option and it does not work, please contact to the ÉPTÁR support: info@eptar.hu